1. Open App Store on your iOS device, search "Pulse Secure" and install it.

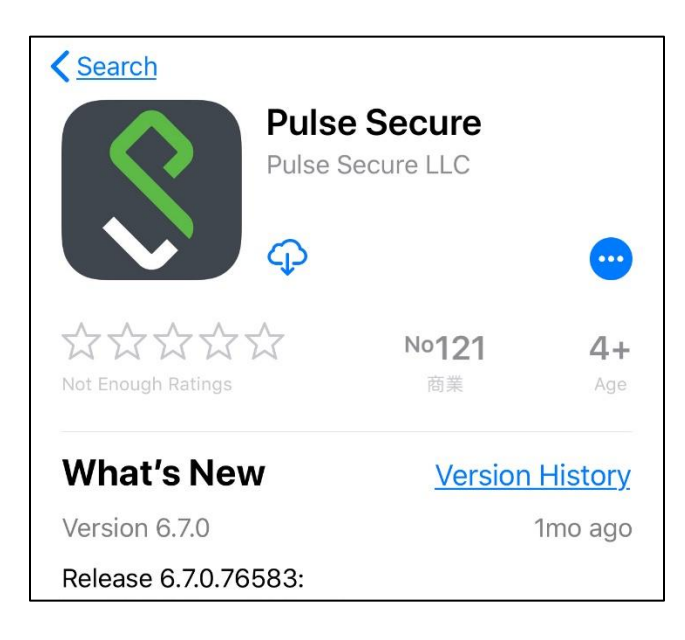

2. After installation tab "Open"

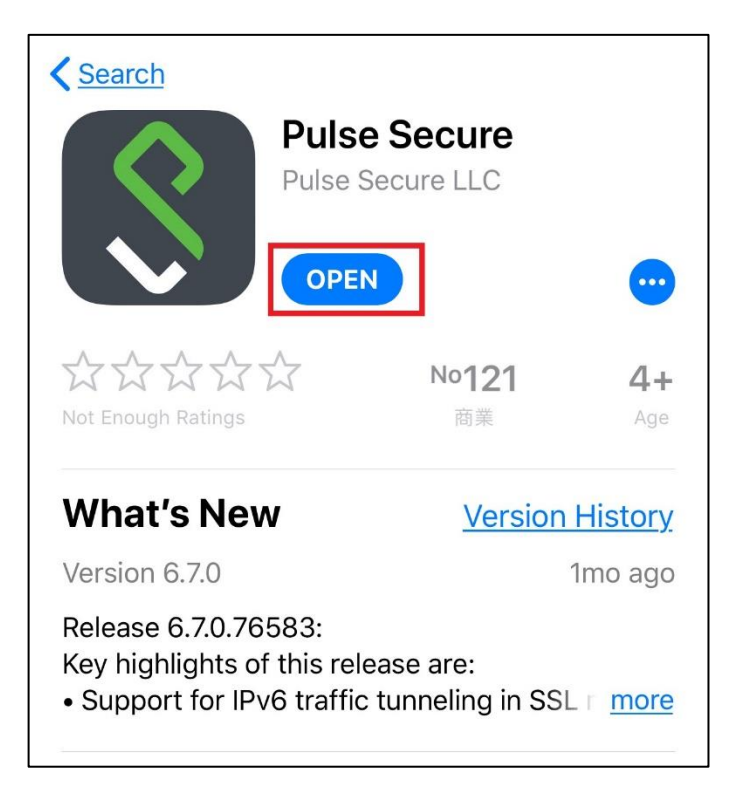

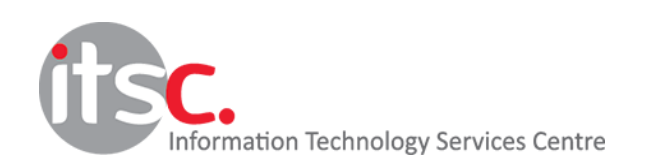

- 3. For first time user, input the Lingnan VPN URL in the provided field and click "Submit"
  - URL for Staff: <u>https://staffvpn.ln.edu.hk</u>
  - URL for Student: <u>https://studentvpn.ln.edu.hk</u>

| Se Pulse Se                                                         | ecure                          |
|---------------------------------------------------------------------|--------------------------------|
| Welcome to the<br>Secure Clie                                       | e Pulse<br>ent                 |
| Please enter either your co<br>address or the URL provi<br>company. | orporate email<br>ided by your |
| Corporate email or URL                                              |                                |
| Submit                                                              |                                |
| Submit                                                              |                                |

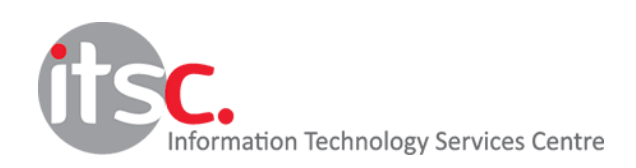

4. Verify the URL entered and click "Save"

## Staff

# URL: <u>https://staffvpn.ln.edu.hk</u>

| Save any changes.<br>✓ This will be your default connection |  |
|-------------------------------------------------------------|--|
| Connection Name<br>Optional                                 |  |
| URL<br>https://staffvpn.ln.edu.hk                           |  |
| Username<br>Optional                                        |  |
| Authentication > Password                                   |  |
| Realm<br>Optional                                           |  |
| Role<br>Optional                                            |  |
| Save                                                        |  |

## Student

## URL: https://studentvpn.ln.edu.hk

| Save any changes.<br>✓ This will be your default connection |
|-------------------------------------------------------------|
| Connection Name<br>Optional                                 |
| URL<br>https://studentvpn.ln.edu.hk                         |
| Username<br>Optional                                        |
| Authentication > Password                                   |
| Realm<br>Optional                                           |
| Role<br>Optional                                            |
| Save                                                        |

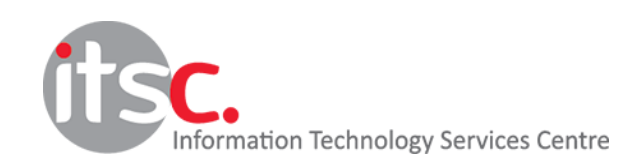

5. Click "Connect"

|                | Pulse Secure |  |
|----------------|--------------|--|
| Connection     |              |  |
| https://:      |              |  |
| <u>Connect</u> |              |  |
|                |              |  |

- 6. Two-Factor Authentication (2FA) Push or Passcode
  - 6.1 The Push Method

Enter your Lingnan username and password, click "Sign In"

| Welcome to the<br>Pulse Connec | t Secure                |  |
|--------------------------------|-------------------------|--|
| username                       | username                |  |
| password                       | password                |  |
|                                | Sign In                 |  |
| Please sign in to beg          | in your secure session. |  |

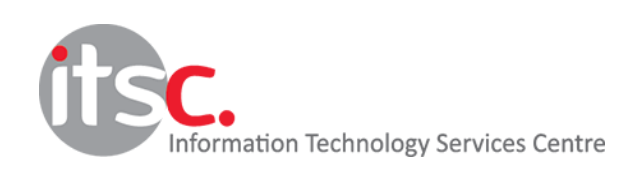

# Open the DUO Mobile app and click "Approve" to connect

| Lingnon 道方大型<br>(bitYer) / Manager |      |
|------------------------------------|------|
| itsc@In.edu.hk<br>SSL VPN Staff    |      |
| 09:00:00 HKT<br>1 September 2019   |      |
|                                    |      |
| Approve                            | Deny |

### 6.2 The Passcode method

To use the DUO passcode, click "Click here if you need to enter a second factor passcode"

| Welcome to the                                           |                          |
|----------------------------------------------------------|--------------------------|
| Pulse Connect Secure                                     |                          |
| username                                                 | username                 |
| password                                                 | password                 |
|                                                          | Sign In                  |
| Please sign in to beg                                    | jin your secure session. |
| Click here if you need to enter a second factor passcode |                          |

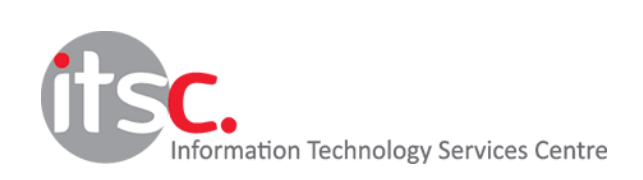

Obtain your passcode from DUO mobile app

| Edit            | Due                             | + |         |
|-----------------|---------------------------------|---|---------|
| Singan S.A.A.B. | DUO-PROTECTED<br>itsc@ln.edu.hk |   | ^       |
|                 | 420 109                         |   | $\zeta$ |
|                 |                                 |   |         |

Enter your username, password and DUO passcode. Then Click "Sign In" to connect

| Login                                        |                  |  |
|----------------------------------------------|------------------|--|
| Welcome to the Pulse Connect Secure          |                  |  |
| username                                     | Lingnan Username |  |
| password                                     | Password         |  |
| duo passcode                                 | DUO Passcode     |  |
| Sign In                                      |                  |  |
| Please sign in to begin your secure session. |                  |  |

7. Clicking on the "Disconnect" button will allow you to disconnect from the VPN.

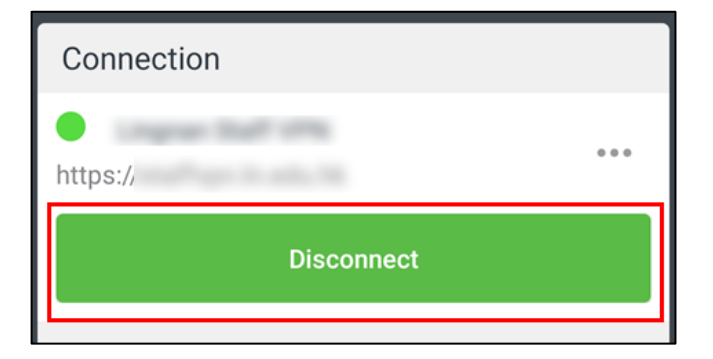

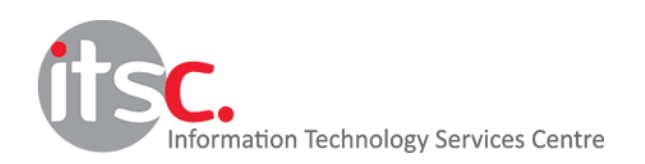